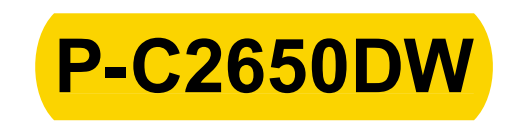

## BEDIENUNGSANLEITUNG

Lesen Sie diese Bedienungsanleitung, bevor Sie mit der Arbeit am Gerät beginnen und bewahren Sie sie in der Nähe des Geräts auf, damit Sie jederzeit Informationen nachschlagen können.

| Menüpunkt           | Beschreibung                                                                                                    | Siehe             |
|---------------------|----------------------------------------------------------------------------------------------------|-------------------|
| Ben./Kostenst.      | Legt Einstellungen für die Geräteverwaltung fest.<br>Anmelder-Login:                                                                                                    | _                 |
|                     | Benutzer-Logins verwalten (Seite 7-2)                                                                                                    |                   |
|                     | K.stellenverwaltung:                                                                                                    |                   |
|                     | Kostenstellen-Übersicht (Seite 7-6)                                                                                                    |                   |
| Administrator       | Die Administratoreinstellungen erlauben die Verwaltung von Benutzern, die den Drucker benutzen können.                                                                        | <u>Seite 6-24</u> |
| Einstellung/Wartung | Sie können die Druckqualität einstellen und Wartungsarbeiten am Gerät durchführen.                                                                                            | <u>Seite 6-24</u> |
| Drucker neu starten | Startet das Gerät neu, ohne das Gerät am Netzschalter auszuschalten.<br>Mit dieser Funktion wird ein instabiler Betrieb behoben (ähnlich wie bei<br>einem Computer-Neustart). | <u>Seite 6-24</u> |
| Opt. Funktion       | Sie können die auf diesem Gerät installierten optionalen Anwendungen verwenden.                                                                                               | <u>Seite 6-24</u> |
| Drahtgeb. Status    | Der Verbindungsstatus des Kabelnetzwerks wird angezeigt.                                                                                                    | Seite 6-24        |
| Wi-Fi-Status        | Der Status des WLAN wird angezeigt.                                                                                                    | <u>Seite 6-24</u> |
| Wi-Fi Direct        | Informationen über das Gerät, das über Wi-Fi Direct verbunden ist, werden angezeigt.                                                                                          | <u>Seite 6-25</u> |

## Listenausdrucke

Sie können Berichte ausdrucken, um Einstellungen, den Status und Protokolle des Geräts zu überprüfen. Die Standardeinstellungen für den Druck der Ergebnisberichte können konfiguriert werden.

Taste [Menu] > Taste [▲] [▼] > [Listenausdrucke] > Taste [▶]

| Menüpunkt           | Beschreibung                                                                                                    |  |
|---------------------|----------------------------------------------------------------------------------------------------|--|
| Menüplan drucken    | Druckt den Menüplan aus, um die Geräteeinstellungen zu prüfen.                                                          |  |
| Statusseite drucken | Hier finden Sie alle Informationen wie z. B. aktuelle Einstellungen, verfügbaren Speicher som<br>installierte Optionen. |  |